## Tutorial: Corba de Koch en Geogebra

## Objectiu

Fer una construcció com la que pots veure aquí: (prova de variar el punt lliscant n) <u>https://www.geogebra.org/m/hsbnybuc</u> [by Jordi Campos]

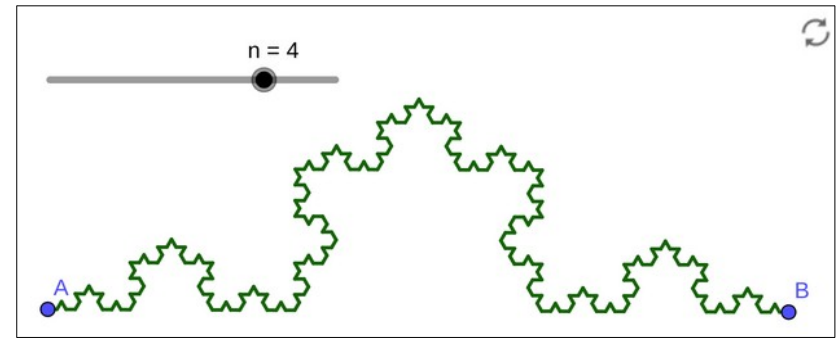

## Explicació en vídeo

https://www.youtube.com/watch?v=Rj2JF0rrqOs [by Bernat Ancochea]

## Passos per fer-ho tu

- 1. Crear un **segment**: s'anomena f per defecte i es creen automàticament el punt inicial A i final B.
- 2. Crear un **punt al primer terç**: Punt(f, 1/3), s'anomena C per defecte.
- 3. Crear un **punt al segon terç**: Punt(f, 2/3), s'anomena D per defecte.
- 4. Crear el segment del primer terç: Segment(Punt(f, 0), C), s'anomena g per defecte.
- 5. Crear el **segment del segon terç**: Segment(D, Punt(f, 1)), s'anomena h per defecte.
- 6. Crear el **triangle al mig**: icona "Polígon regular", clic a **C**, clic a **D** i entrar 3 vèrtexs, el nou vèrtex s'anomena **E** per defecte.
- 7. Crear el **segment esquerra** de pujada: **Segment(C, E)**, s'anomena l per defecte.
- 8. Crear el **segment dret** de baixada: Segment(E, D), s'anomena m per defecte.
- 9. Fer una llista amb els segments que interessen: l1 = {g, h, l, m}.
- 10. Iniciar la **creació d'una eina**: Menú "hamburguesa" (icona tres ratlles horitzontals a la part superior dreta), escollir "Eines" i dins l'opció "Crea una eina nova".
- 11. Escollir la llista com a sortida: a la pestanya "Objectes de sortida" fer clic per desplegar les opcions i escollir Llista l1={g,h,l,m}.
- 12. Escollir el **segment original com a entrada**: a la pestanya "Objectes d'entrada" fer clic als punts i la icona paperera pes esborrar-los, aleshores fer clic a desplegar opcions i escollir el **Segment f**.
- 13. Establir el **nom**: a la pestanya "Nom i icona" posar "Corba Koch" com a nom de l'eina i "CorbaKoch" (sense espai) com a nom del comandament.
- 14. Acabar la creació de l'eina: prémer el botó "D'acord", veurem una icona nova al final de la barra.
- 15. **Provar** l'eina: fer un nou segment, clicar la icona de la nova eina, escollir-la i fer clic al segment que hem dibuixat per comprovar que fa les passes correctament.
- 16. **Esborrar** el que havíem dibuixat: fer clic a la icona "Desplaça" (té una creu amb una fletxa a cada punta), escollir "Esborra" (té el dibuix d'una goma) i anar fent clic als punts del dibuix fins que no quedi res dibuixat.
- 17. Crear el **segment de partida**: com al principi, s'anomenarà f per defecte amb els nous punts A i B.
- 18. Crear un **lliscador**: fer clic a icona "Punt lliscant" (té una a=2 i un segment amb un punt), fer clic a una part del dibuix, escollir "Enter", un màxim de 6 i fer clic a "D'acord".
- 19. Instrucció per aplicar repetidament: entrar LlistaIteracions(Aplana(LlistadeSubstitucions(CorbaKoch(s),s,level)),level,{{f}},n)
- 20. Mostrar **només el resultat**: nova entrada Últim(l1) i amagar el segment original f i la llista l1 (fent clic al cercle de color que tenen al davant, PENSEU primer fer clic a eina Mou [icona fletxa a la part superior esquerra]).
- 21. **Interacció**: podeu provar de moure ara el lliscador n i els punts A i B per veure com ho fa.